## چگونه از هک شدن اکانت فیس بوک خود جلوگیری کنید؟

آموزش فعال کردن و استفاده از قابلیت Step Verification در فیس بوک

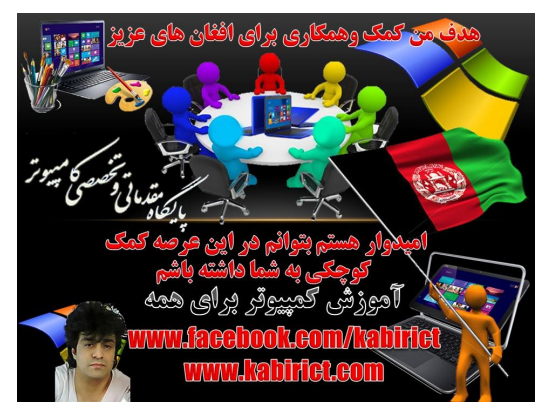

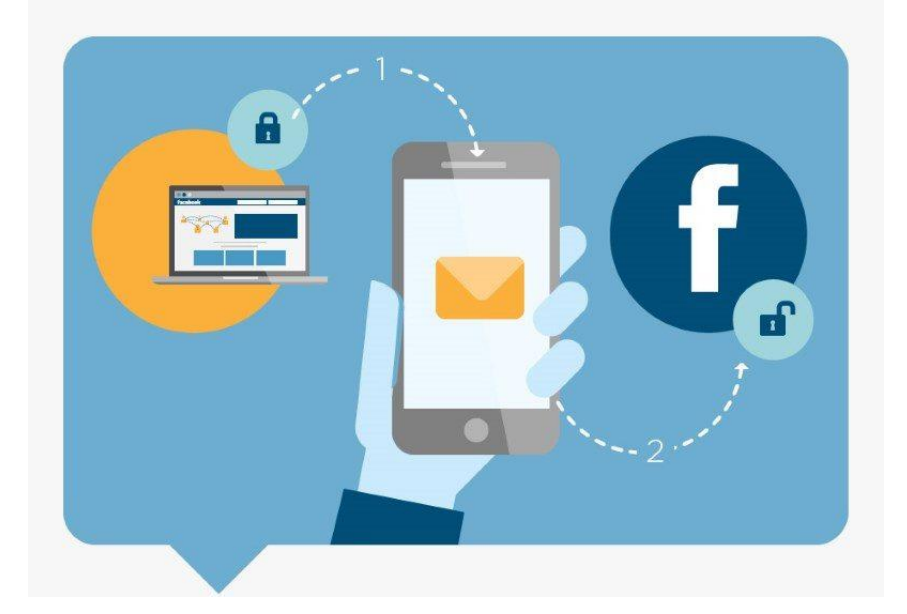

قابلیت ۲ Step Verification یکی از جدیدترین قابلیتهایی است که اینروز ها کمکم به همهی سایت و اپلیکیشنهای مهم اضافه میشود. سرویسهایی مثل Yahoo، Gmail، تلگرام و... همه و همه برای افز ایش امنیت کاربر انشان این قابلیت را به سرویس خود اضافه کردهاند. شما نیز اگر تمایل داشته باشید، میتوانید این قابلیت را روی اکانت فیسبوک خود فعال کنید و به عبارتی، یک لایهی امنیتی بیشتر به اکانت خود اضافه کنید. با فعال کردن این قابلیت، اگر شخصی نام کاربری و پسورد اکانت شما در فیس

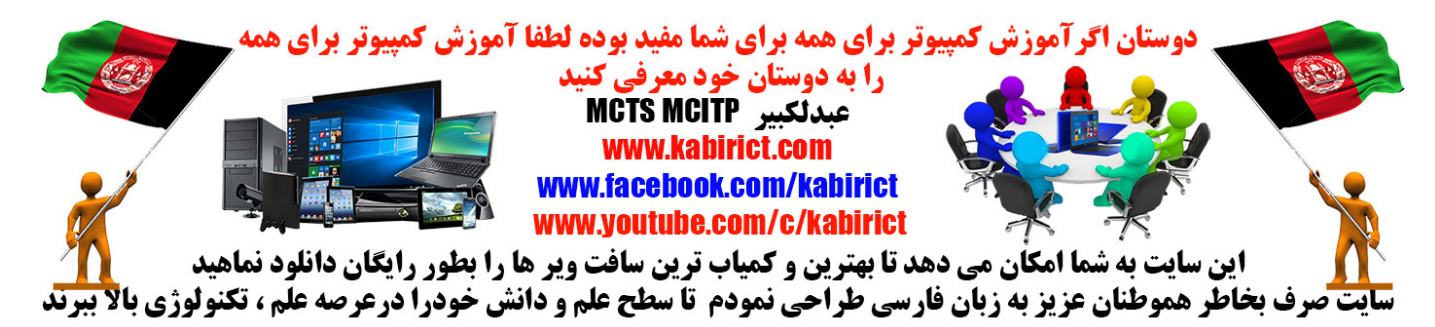

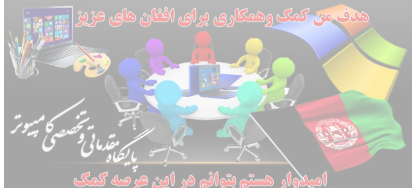

داشته باشد، نمیتواند و ارد اکانت شما شود و به اصطلاح شما را هک کند! با فعال کردن این قابلیت، هربار که بخواهید و ارد اکانت خود در سایت فیسبوک شوید، ابتدا فیسبوک یک رمز به گوشی شما میفرستد، سپس شما این رمز را وارد میکنید و به این طریق میتونید و ارد اکانت خود شوید.

اگر با خواندن توضیحات بالا تمایل پیدا کردید که این قابلیت را در اکانت facebook خودتان فعال کنید،

## آموزش فعال کردن قابلیت Step Verification ۲ در فیسبوک

1. با مرور گر کامپیوتر یا لپتاپ خود وارد وبسایت Facebook شوید و مشخصات خود را وارد کنید تا وارد اکانت خود شوید طبق تصویر ذیل

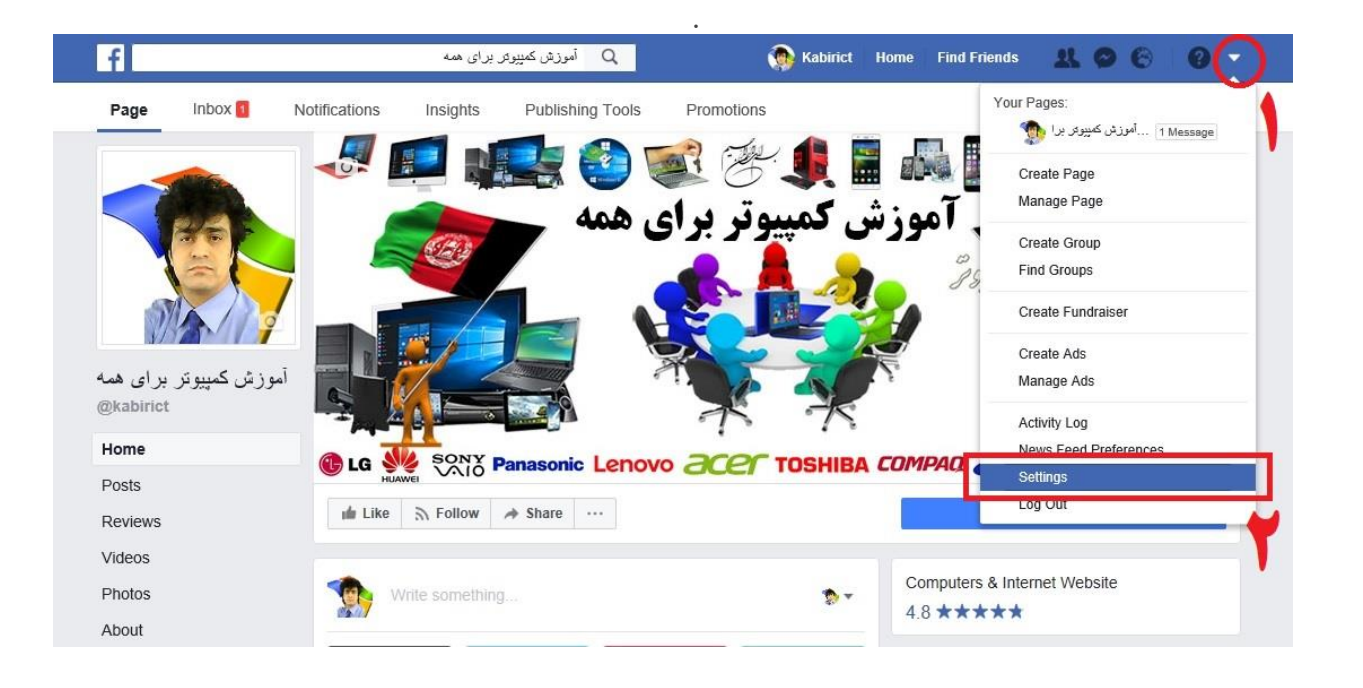

2. گزینه شبیه به مثلث را از گوشهی صفحه انتخاب کنید تا منو برای شما باز شود، سپس گزینه Settings را انتخاب کنید.

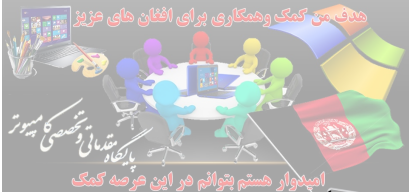

3. از میان گزینههای سمت چپ صفحه، گزینه Security and Login را انتخاب کنید.

| Security and Login   |                    |                                                                 |      |
|----------------------|--------------------|-----------------------------------------------------------------|------|
| Privacy              | Name               | Kabirict Ict                                                    | Edit |
| Timeline and Tagging | Username           | You have not set a username.                                    | Edit |
| Blocking<br>Language | Contact            | Primary:                                                        | Edit |
| Natifications        | Ad account contact |                                                                 | Edit |
| Mobile               | Networks           | No networks.                                                    | Edit |
| Public Posts         | Temperature        | Celsius                                                         | Edit |
| Apps                 | Manage Account     | Modify your Legacy Contact settings or deactivate your account. | Edit |

4. تأیید شماره موبایل یکی از راههای بالا بردن سطح امنیتی حسابهای کاربری در فیسبوک است. با این روش اگر شما رمز عبور خود را فراموش کردید، فیسبوک قادر خواهد بود رمز جدید را برای شما به تلفن همر اهتان از طریق پیام کوتاه ارسال کند.

برای اضافه کردن شماره تلفن همراه خود به Add a Phone را برگزینید

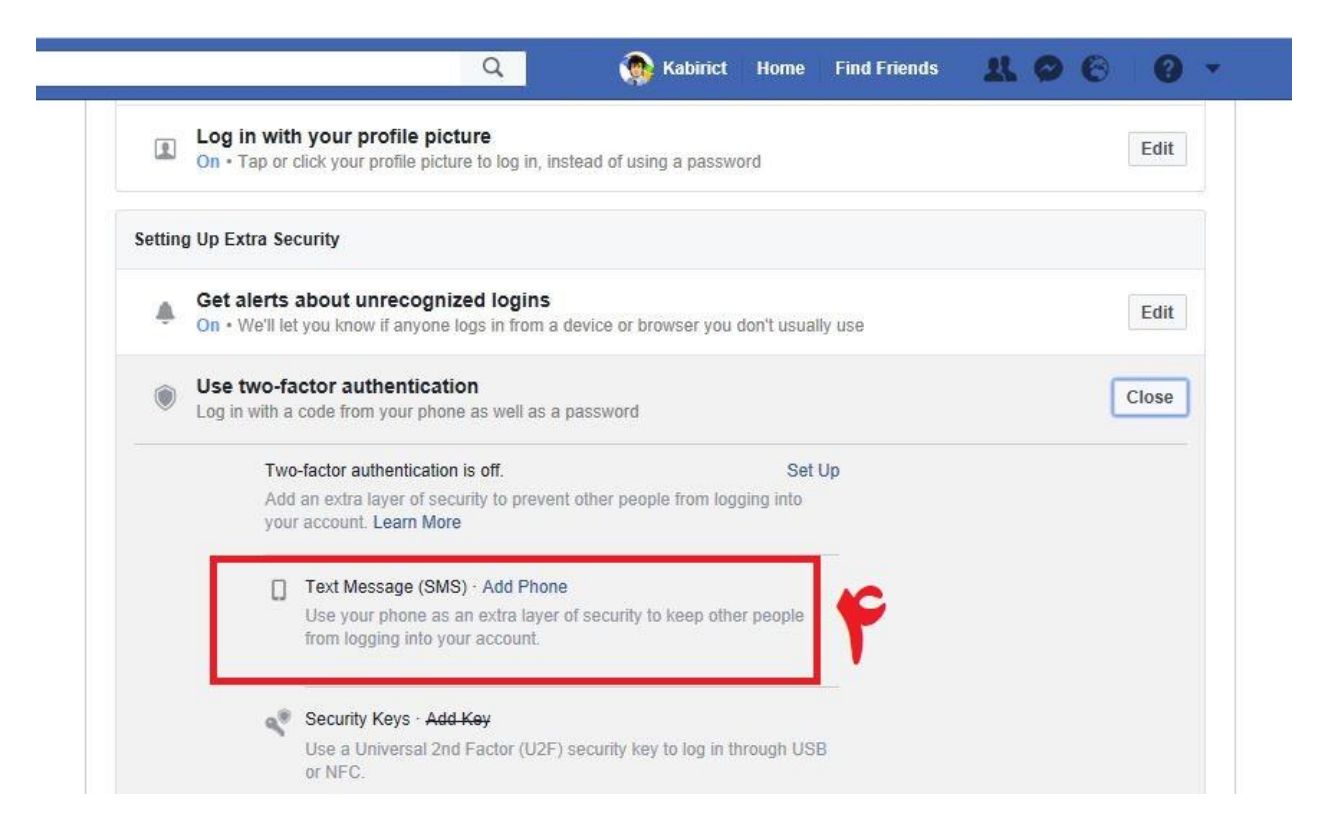

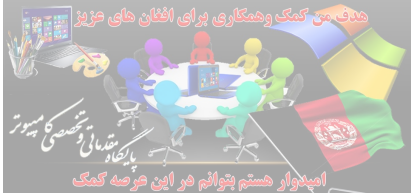

5. اکنون باید کشور خود را انتخاب نمایید بطور مثال افغانستان ودر کادر پایین شماره گوشی ویا موبایل خود را ثپت نماهید و بعدا بالای Continue کلیک تا به مرحله بعد بروید. طبق تصویر ذیل .

| Setting Up Extr | a Security                                    |                                                   |                         |    |      |
|-----------------|-----------------------------------------------|---------------------------------------------------|-------------------------|----|------|
| G Col           | nfirm Your Number                             | Afebasistes (102)                                 |                         | se | Ed   |
| U U             | Phone number                                  | Argnanistan (+93)<br>07700000000                  |                         |    | Clos |
| Con             | Confirm number by<br>firming your mobile numb | Sending me a text<br>er helps you reset your pase | ssword if you ever need |    |      |

6. مشاهده میکنید که یک شفر برای شما از طریق SMS ار سال می شود نمایش داده میشود. این شفر را نگه دارید یا یادداشت کنید. طبق تصویر نمبر ۷

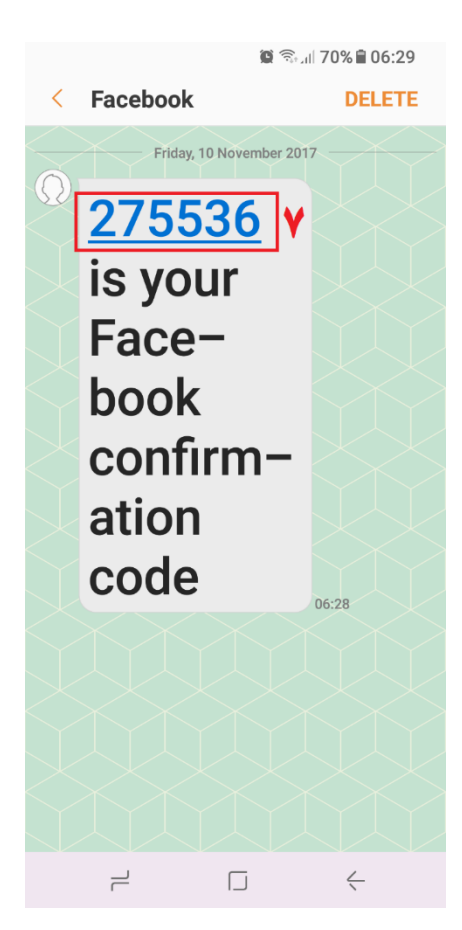

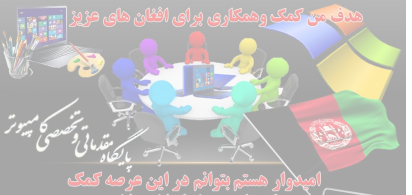

7. حالا این شفر را در مرورگر کمپیوتر خود، در کادر مربوطه وارد کنید. طبق تصویر ۸ و بعدا بالای Confirm کلیک تا به مرحله بعد بروید. طبق تصویر دیل

| e (       | <b>.og in with your profile picture</b><br><b>on •</b> Tap or click your profile picture to log in, instead of using a password | Edit  |
|-----------|----------------------------------------------------------------------------------------------------|-------|
| Setting l | Ip Extra Security                                                                                                    |       |
| (         | Enter Your Confirmation Code                                                                                                    | Edit  |
|           | You should receive a text at <u>+ 93 07700000000</u> with your confirmation code soon.                                          | Close |
| ~ [       | 275536                                                                                                    |       |
|           | Resend Code (please wait at least 5 minutes before requesting another code)                                                     |       |
|           | Text Message (SMS) · Add Phone                                                                                                  |       |
|           | Use your phone as an extra layer of security to keep other people<br>from logging into your account.                            |       |

8. در مرحله نهم شما این انتخاب را دارید که شماره تلفن همراه خود را برای دوستانتان به نمایش بگذارید ویا نی که توصیه من نگذارید.. پس بالای Only ME انتخاب وبالای Save Settings کلیک نماهید. اکنون شماره تلفن همراه شما در فیسبوک ثبت شد طبق تصویر ذیل نمبر ۱۰ وفعال میباشد

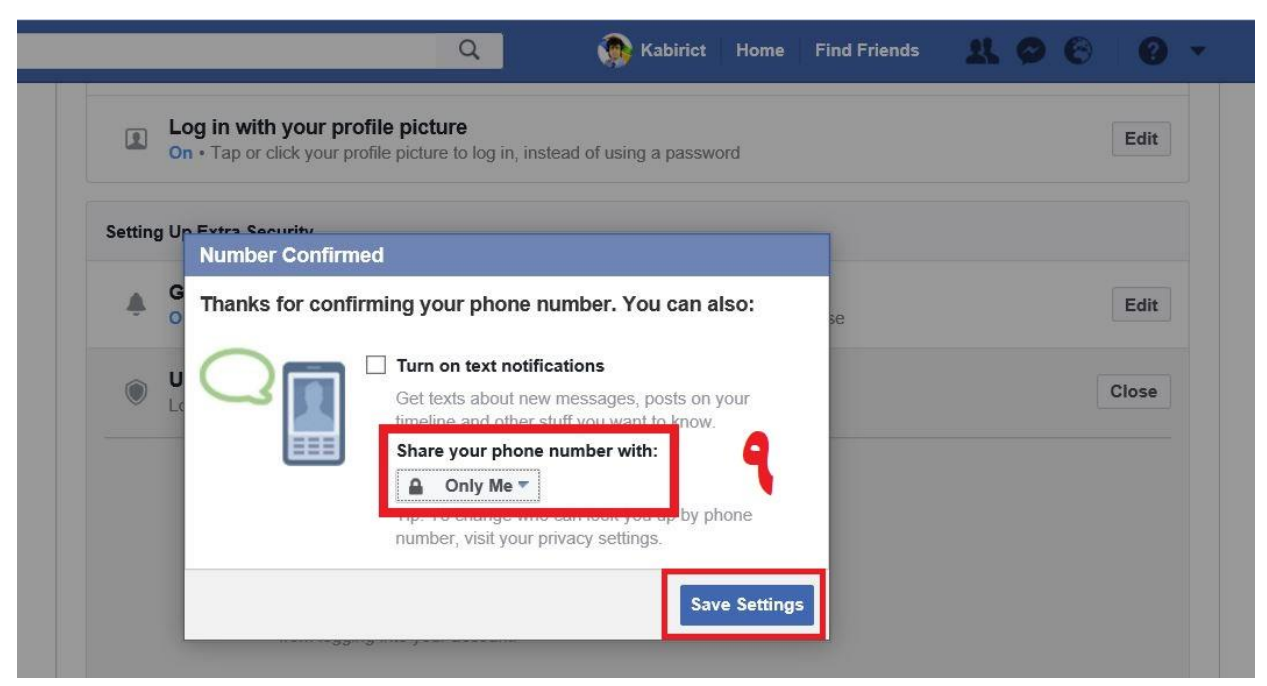

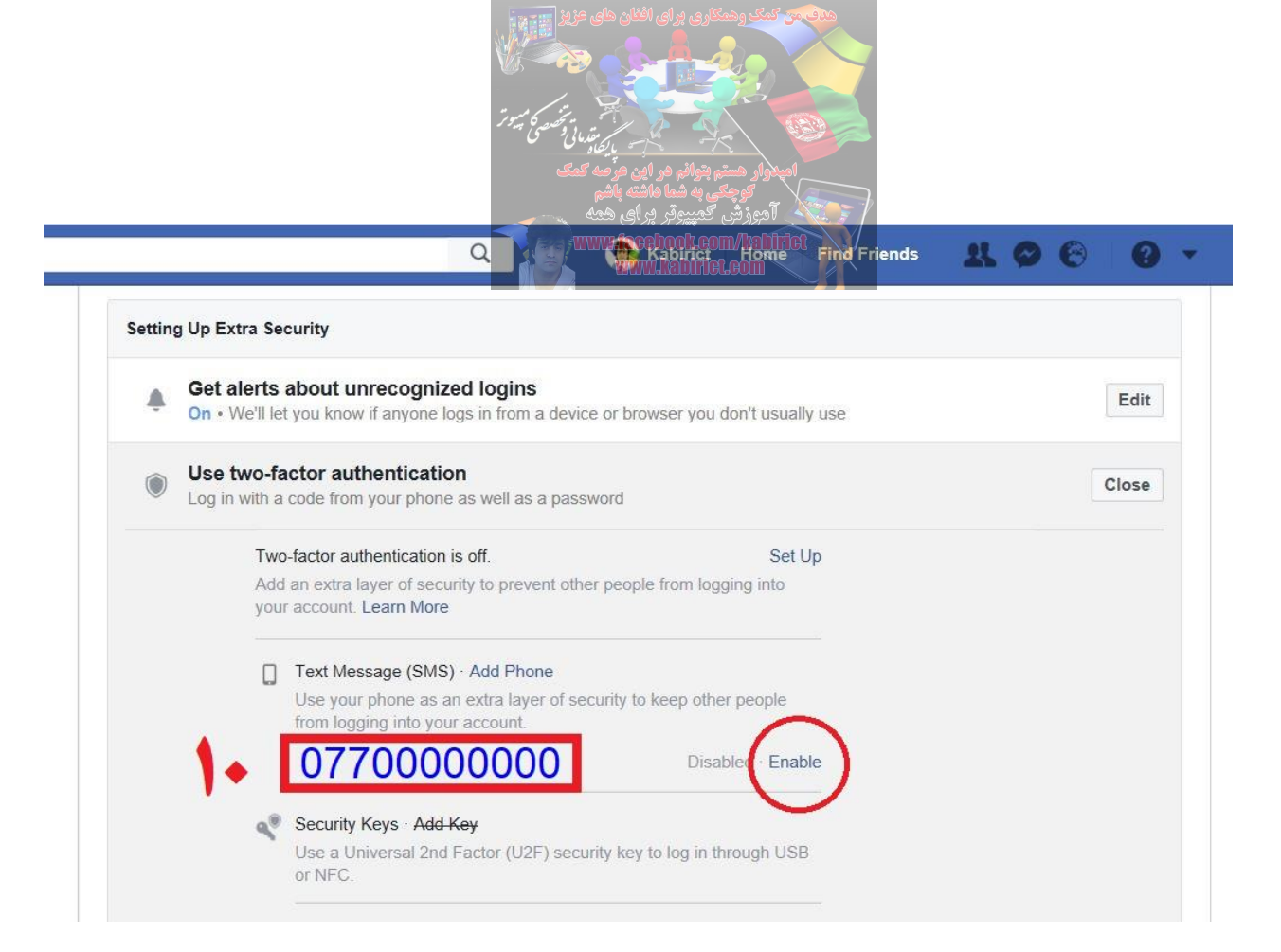

## پس حالا نوبت میرسه چگونه از هک شدن اکانت فیسبوک خود جلوگیری کرد ؟!

9. در این مرحله باید حالت Secure Use two-factor authentication را فعال کنید

فعال کردن این مند ، دیگر تنها به وارد کردن نام کاربری و رمز عبور اکتفا نمی شود و برای دسترسی به اکانت خود، باید شفری که به شماره موبایل شما در همان زمان تلاش برای لاگین کردن ارسال می شود را نیز وارد کنید.

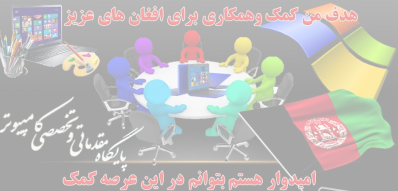

10. از میان گزینه Secure Use two-factor authentication را انتخاب کرده.

وبالای Set Up کلیک نماهید طبق تصویر نمبر Set Up کلیک

| Setting op L | xtra Security                                                                                                    |       |
|--------------|----------------------------------------------------------------------------------------------------|-------|
| A Get        | alerts about unrecognized logins<br>We'll let you know if anyone logs in from a device or browser you don't usually use | Edit  |
| Use          | two-factor authentication                                                                                               | Close |
| •            | Two-factor authentication is off. Set Up                                                                                |       |
|              | Add an extra layer of security to prevent other people from logging to your account. Learn More                         |       |
|              | Text Message (SMS) · Add Phone                                                                                          |       |
|              | Use your phone as an extra layer of security to keep other people<br>from logging into your account                     |       |
|              | 0770000000 Disable( Enable                                                                                              |       |
|              |                                                                                                    |       |

10.در صفحه بعدی دوباره از ما تقاظای شفر اکانت میکند که باید باید شفر خود را در کادر مذکوروارد کرده وبالای Submit کلیک نماهید طبق تصویر ذیل نمبر ۱۲

| Ŷ | Get alerts about unrecognized logins<br>On • We'll let you know if anyone logs in from a devi | ce or browser you don't usually use | Edit  |
|---|-----------------------------------------------------------------------------------------------|-------------------------------------|-------|
| ۲ | Please Re-enter Your Password                                                                 | ×                                   | Close |
|   | Kabirict lct                                                                                  | 14                                  |       |
|   | For your security, you must re-enter your                                                     | password to continue.               |       |
|   | Password:                                                                                     |                                     |       |
|   | Forgot your password?                                                                         | Cancel Submit                       |       |

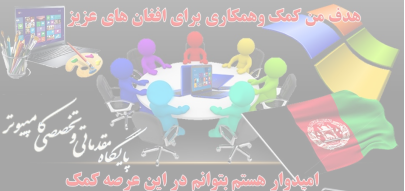

11.اگر گزینه مذکور فعال بود کوشش کنید تا غیر فعال بسازید تا از همین الان این قابلیت فعال شود ولی اگر آنرا فعال بگذارید فیسبوک از یک هفته بعد آن را برای شما فعال میکند. وبالای Enable کلیک نماهید

| Get alerts at<br>On • We'll let ye | oout unrecognized login<br>ou know if anyone logs in from | <b>1S</b><br>m a device or browser you don't us | ually use | Edit  |
|------------------------------------|-----------------------------------------------------------|-------------------------------------------------|-----------|-------|
| Use two-fact                       | tor authentication                                        |                                                 |           | Close |
| Set Up T                           | wo-Factor Authentication                                  | on?                                             | ×         |       |
| Are you s                          | ure you want to set up tw                                 | vo-factor authentication?                       |           |       |
| 📃 🗍 Bor the                        | e next seven days, do not r                               | equire a second factor to turn of               | f         |       |
| two-fa                             | ctor authentication.                                      |                                                 |           |       |
| two-fa                             | ctor authentication.                                      |                                                 | 4         |       |
| two-fa                             | ctor authentication.                                      | Cancel                                          | ble       |       |

12. در نهایت گزینه Close را کلیک کنید تا کار تمام شود. کار تمام است و از حالا به بعد، باید بر ای وار د شدن به اکانت فیسبوکتان از سدِ تایید دو مرحله ای بگذرید! روش انجام این کار را در ادامه شرح داده ایم. 13. آموزش استفاده از قابلیت روی کامپیوترویا موبایل خود وارد وب سایت فیسبوک شوید. مشخصات اکانت خود را وارد کنید تا وارد شوید. طبق تصویر نمبر ۱۵

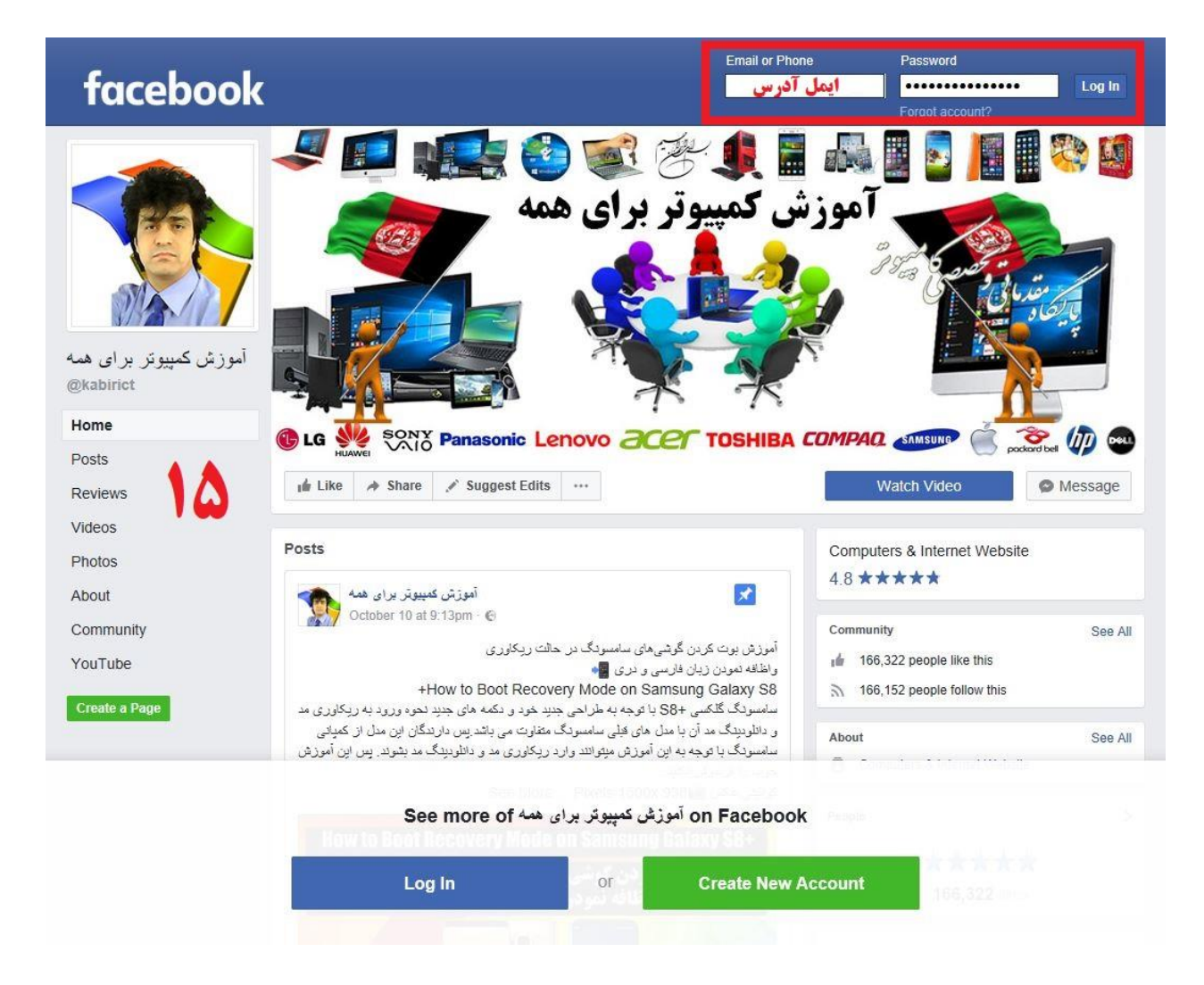

ولي مشاهده خواهيد كرد كه نميتوانيد وارد اكانت فيسبوكتان شويد!

شما پیش از این شماره تلفن موبایل خود را در فیسبوک فعال نمودهاید، فیسبوک به طور خودکار یک SMS حاوی رمز برای شما ارسال میکند. طبق تصویر نمبر ۱۶ این شفر را نگه دارید یا یادداشت کنید

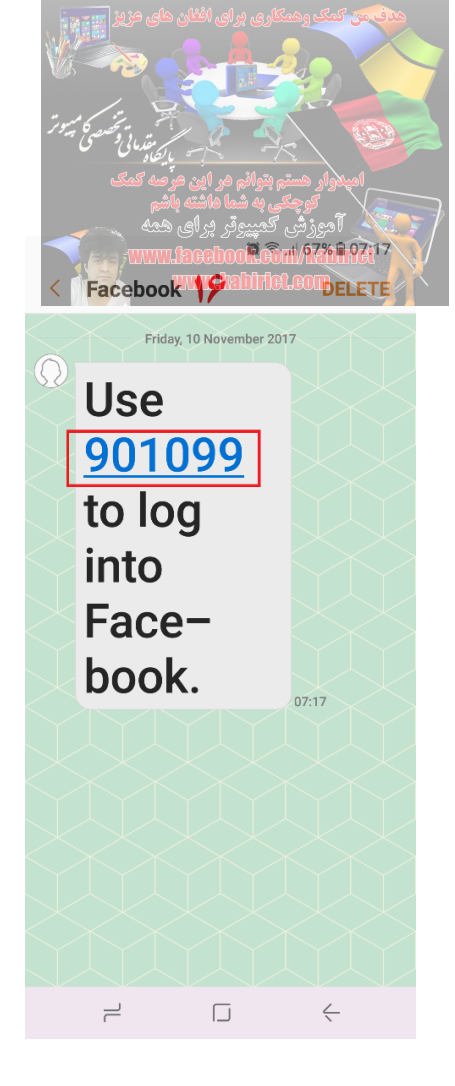

14.حالا این شفر را در مرورگر کمپیوتر خود، در کادر مربوطه وارد کرده وبالای Continue کلیک نماهید طبق تصویر ذیل نمبر ۱۷

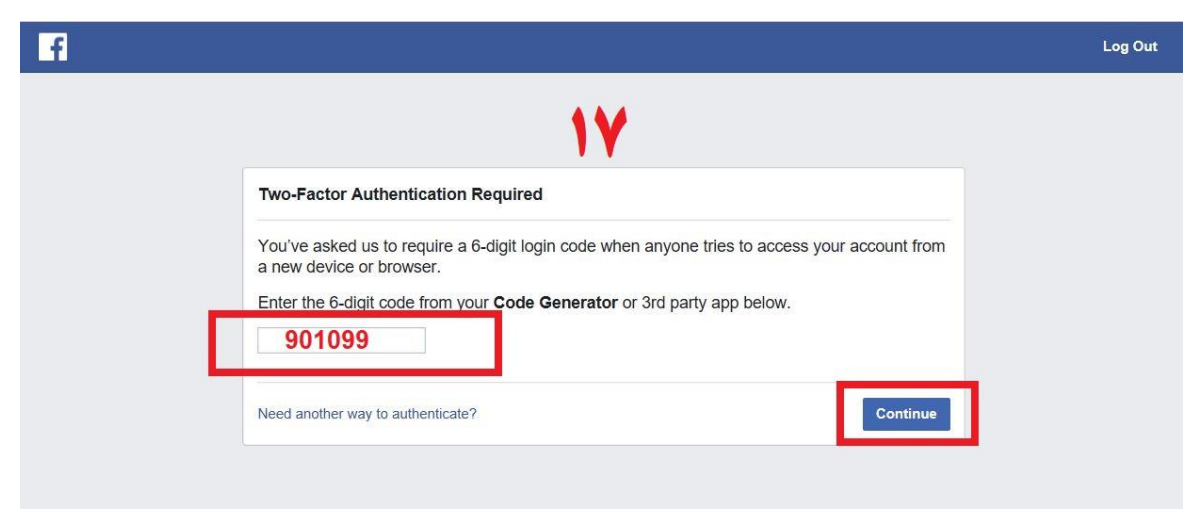

15. كار تمام است. وارد اكانت فيسبوكتان خواهيد شد. طبق تصوير ذيل

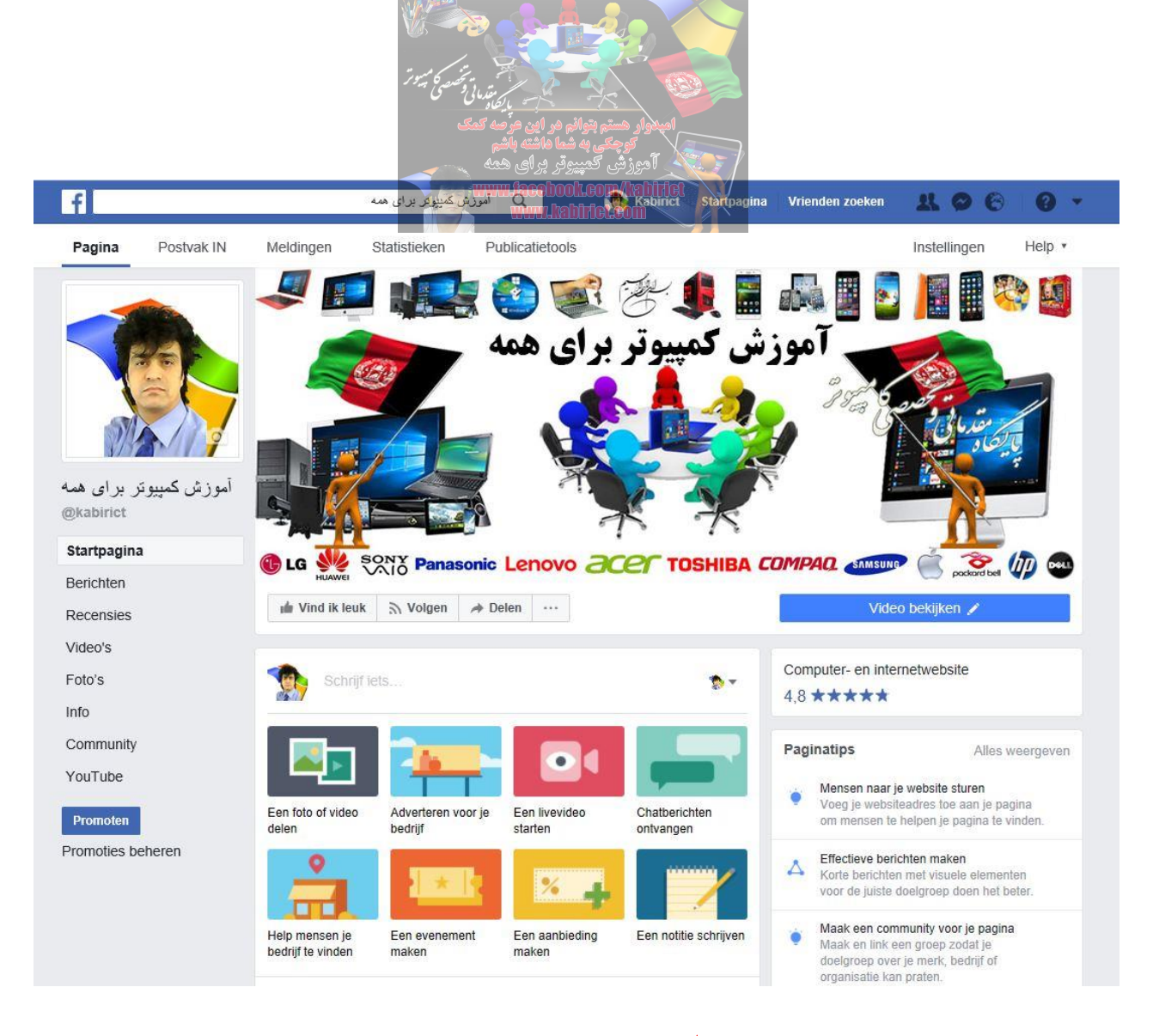

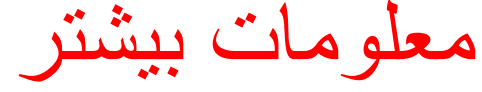

امکان داره بعضی اوقات فیسبوک پیشنهادی را جلوی شما قرار میدهد و آن ایجاد کد بدون دریافت SMS است، این قابلیت هنگامی که نمیتوانید SMS را دریافت کنید مؤثر خواهد بود و میتوانید انتخاب گزینه Need another way to authenticate انتخاب نموده و نهایت گزینه Text me a login code را کلیک نموده تا SMS را دریافت کنید طبق تصویر ذیل نمبر ۱۸

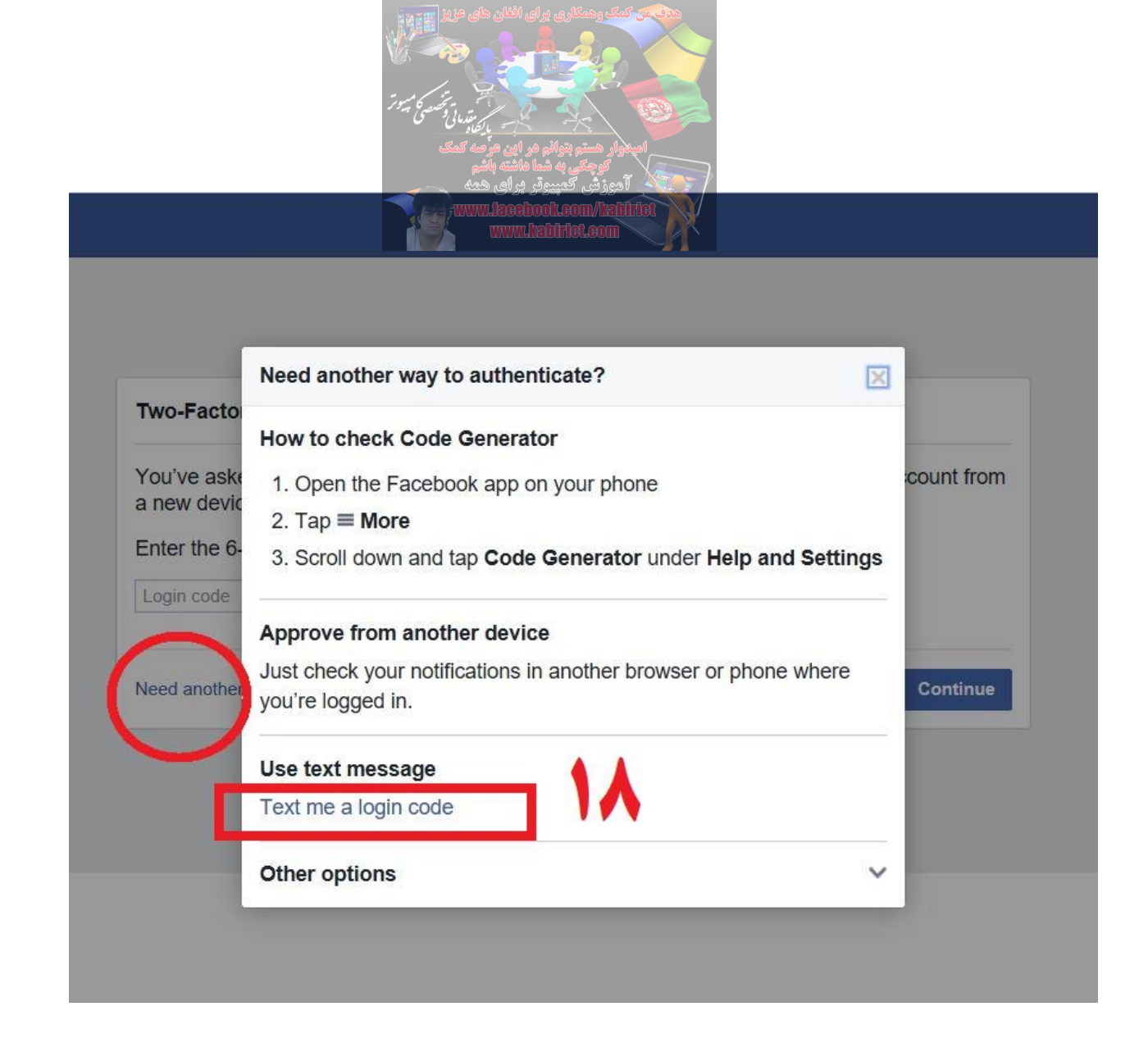

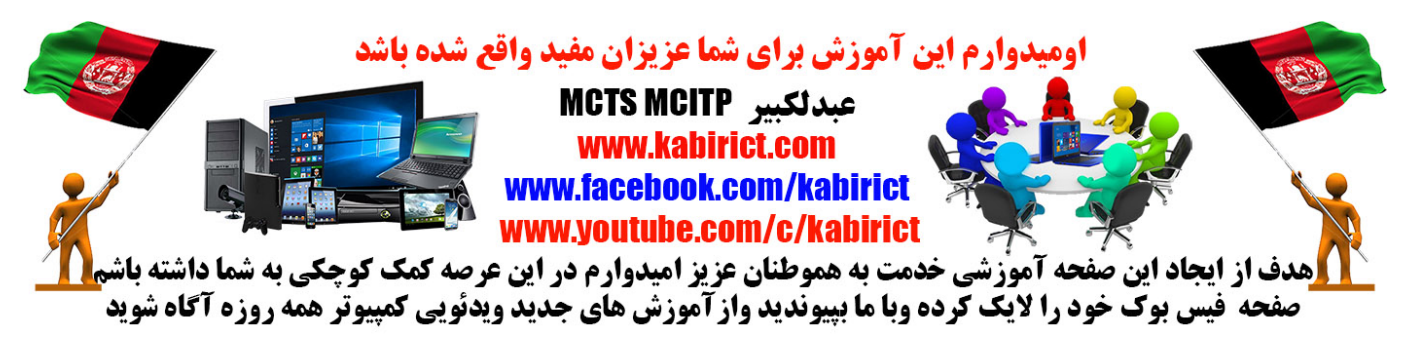